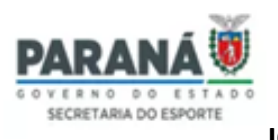

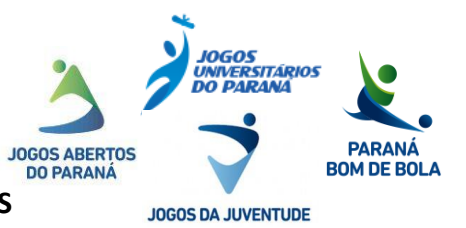

## LINK DE ACESSO: https://parana.sportapp.com.br

## TUTORIAL MAPA DE INSCRIÇÃO

## ETAPA 1 – INSCRIÇÃO DE MODALIDADE E QUANTITATIVO DE ATLETAS:

- I Selecionar modalidade que irá participar;
- II Selecionar categoria;
- III Selecionar gênero;
- IV Indicar a quantidade de Atletas dessa modalidade/gênero;
- V Indicar se utilizará Alojamento e Refeitório;
- VI Confirmar.

#### ETAPA 2 – QUANTITATIVO DE DIRIGENTES/COMISSÃO TÉCNICA:

 I – Selecionar Função (chefe de delegação, assessores, comissão técnica, comissão médica e apoio);

- II Selecionar gênero;
- III Indicar a quantidade de pessoas nessa função/gênero;
- IV Indicar se utilizará Alojamento e Refeitório;
- V Confirmar.

## **TUTORIAL CADASTRO DE PESSOAS**

#### LINK VÍDEO: https://www.youtube.com/watch?v=0ngbfyDIISA

CADASTRO DE PESSOAS (Caso a pessoa nunca tenha sido cadastrada no sistema): o

responsável pela instituição deverá cadastrar todos as pessoas que que irão participar do evento inserindo no **SISTEMA SportApp – Gestão de Competições Esportiva** os seguintes dados/itens:

- I Número Cadastro da Pessoa Física (CPF);
- II Registro de Pessoal Física (RG);
- III Cédula de Identidade Profissional (opcional);
- IV Deficiência (opcional);
- V Nome Completo;
- IV Gênero;
- V Foto Pessoal (3x4);
- VI Data de Nascimento;

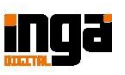

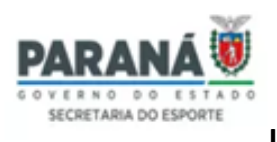

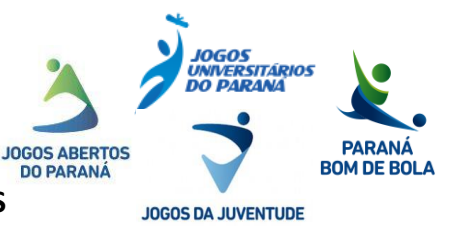

- VII Número do telefone para contato;
- VIII E-mail pessoal (opcional);
- IX Número de registro Federação/Confederação se for o caso (opcional);
- X Endereço (opcional);

# TUTORIAL INSCRIÇÃO (VINCULAÇÃO) DE ATLETAS

### **MODALIDADE INDIVIDUAL | REGULAR**

- I Clique na modalidade que deseja fazer inscrição;
- II Clique em vincular atleta;
- III Selecione a pessoa (atleta);
  - Obs.: O atleta já deverá estar cadastrado como Pessoa no sistema.
- IV Selecione o vínculo, conforme o Regulamento Geral;
- V Indique o nº de registro da Federação/Confederação se for o caso (opcional);
- VI Marque as provas que ele (a) irá participar;
- VII Aceite os termos de política e privacidade;
- VIII Clique em Salvar.
- Obs.: Caso apareça o campo "Upload de Arquivos" (Documentos) ele é opcional.

### **MODALIDADE COLETIVA | REGULAR**

- I Clique na modalidade que deseja fazer inscrição;
- II Clique em vincular atleta;
- III Selecione a Competição;
- IV Selecione o vínculo, conforme o Regulamento Geral;
- V Clique em Adicionar Pessoa (Atleta);
- Obs. 1: O atleta já deverá estar cadastrado como Pessoa no sistema.
- Obs. 2: Pode adicionar mais de um atleta com o mesmo vínculo de uma só vez.
- VI Indique o nº de registro da Federação/Confederação se for o caso (opcional);
- VII Aceite os termos de política e privacidade;
- VIII Clique em Salvar.
- Obs.: Caso apareça o campo "Upload de Arquivos" (Documentos) ele é opcional.

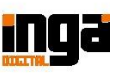

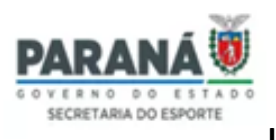

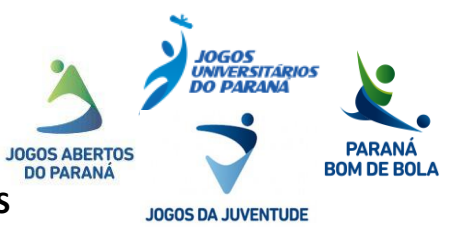

# TUTORIAL INSCRIÇÃO (VINCULAÇÃO) DE DIRIGENTES/COMISSÃO TÉCNICA

No ícone Dirigente/Comissão Técnica, o responsável pela delegação deverá:

I - Clicar em Vincular Integrante;

II - Selecionar Pessoa;

III - **Selecionar Função** (conforme funções citadas no Regulamento), nas suas respetivas funções/gênero **indicado no quantitativo de Dirigentes do Mapa de Inscrição**;

IV - Aceitar os Termos de Política e Privacidade;

V - Salvar.

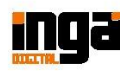